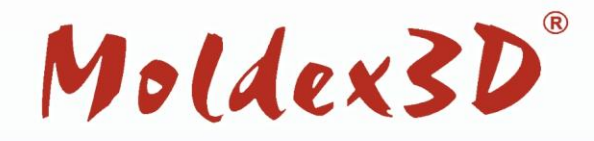

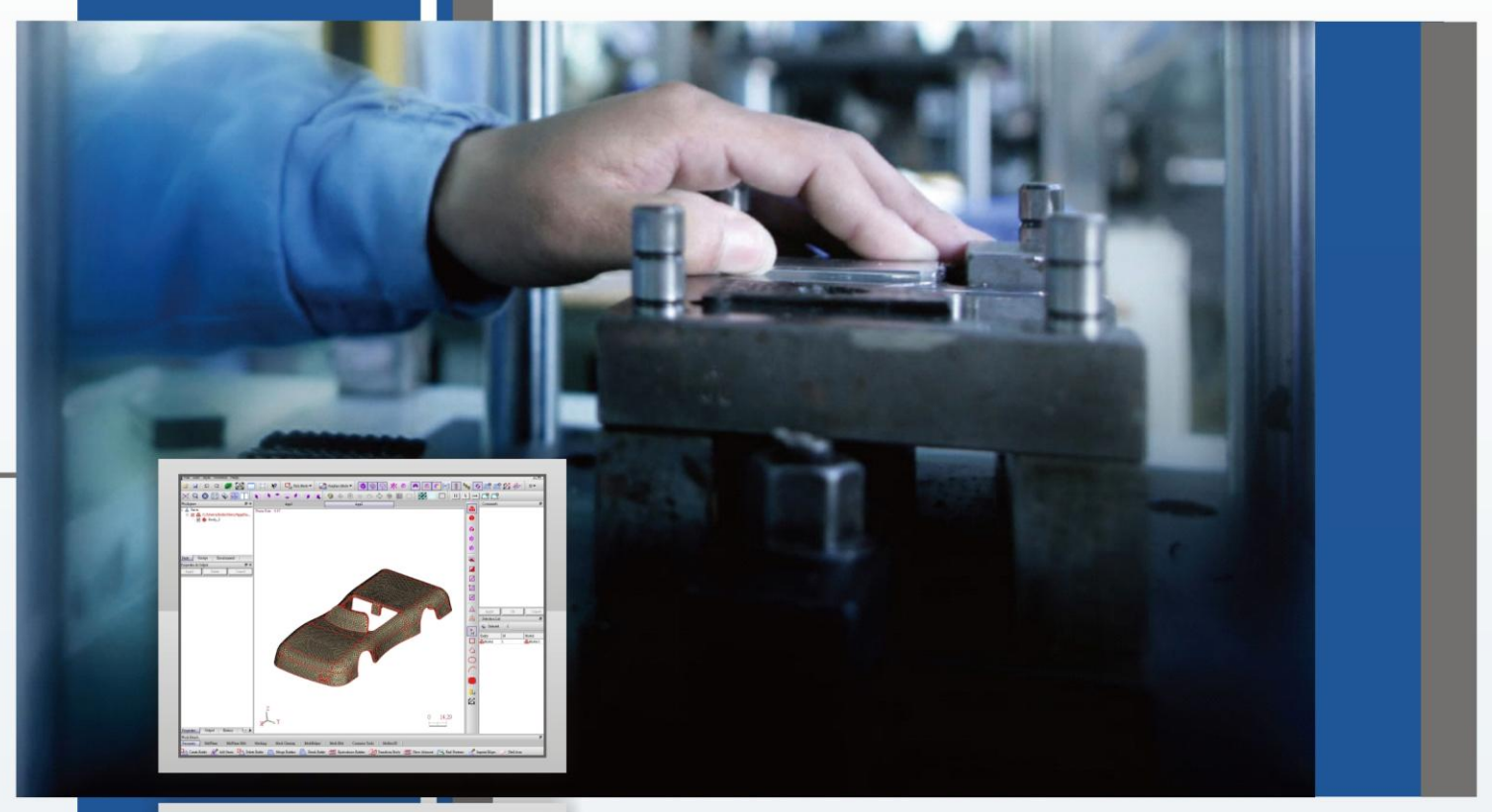

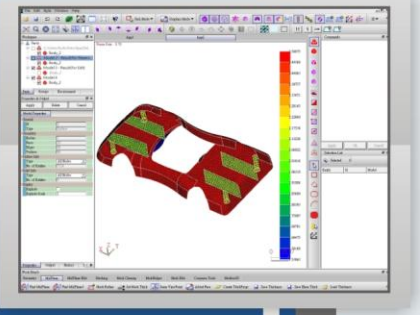

# Moldex3D TSV-Midplaner Release Note

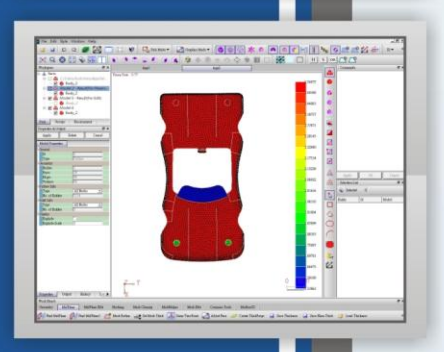

www.moldex3d.com © 2010 CoreTech System. All rights reserved.

### **Copyright and Trademark Information**

©1995-2010 CoreTech System Co., Ltd. All rights reserved. Unauthorized use, selling, distribution or duplication is prohibited.

**Moldex3D** and its all related products are registered trademarks or trademarks of CoreTech System Co., Ltd.

**Rhino4** and **Rhinoceros** are registered trademarks of Robert McNeel & Associates. All other brand or product names mentioned herein are registered trademarks or trademarks of their respective holders.

**TSV** is a registered trademark of Technostar Co., Ltd. All other brand or product names mentioned herein are registered trademarks or trademarks of their respective holders.

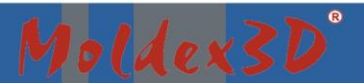

# Moldex3D TSV-Midplaner Release Note

## Moldex3D TSV-Midplaner Release Note

Published: 2010-11-23\_v01

#### Feature

**Moldex3D TSV-Midplaner** is an integrated solution for **Moldex3D-Mesh** users to extract midplane mesh and prepare a shell model more efficiently.

Users can create watertight boundary mesh in **Moldex3D-Mesh** and use **Moldex3D TSV-Midplaner** to extract midplane mesh easily and quickly. After creating midplane mesh, the midplane mesh with thickness values will be loaded into **Moldex3D-Mesh**. And then, you can export the shell model to run an analysis in **Moldex3D-Project**.

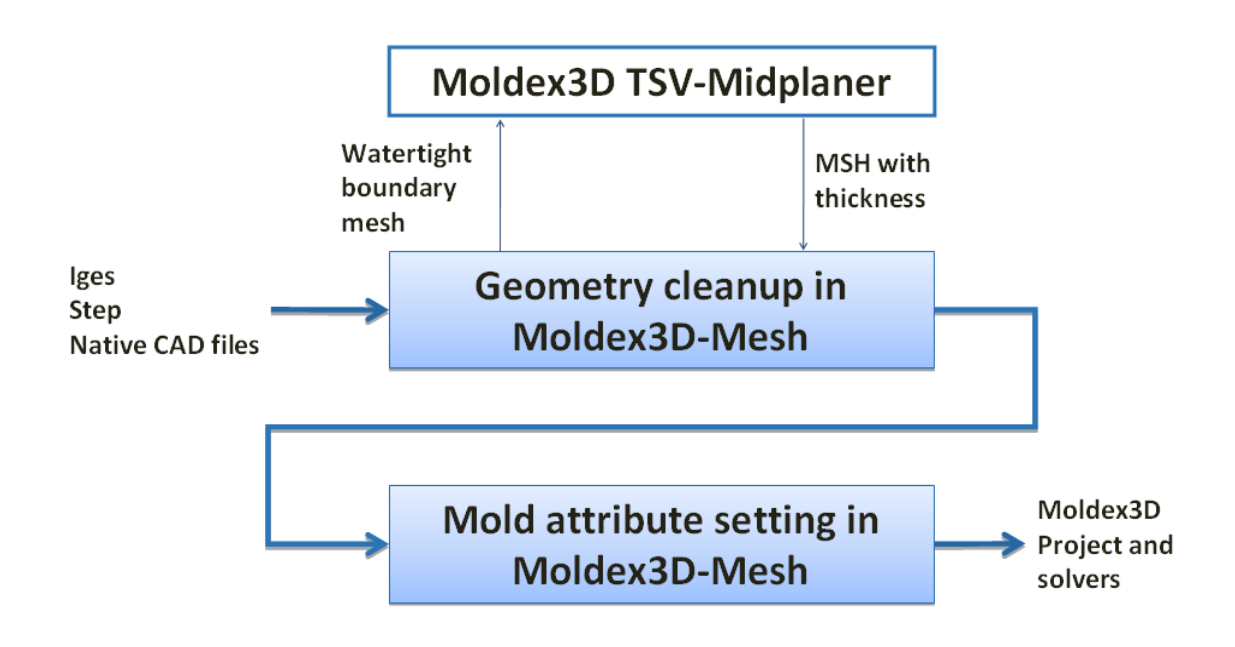

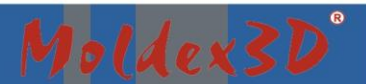

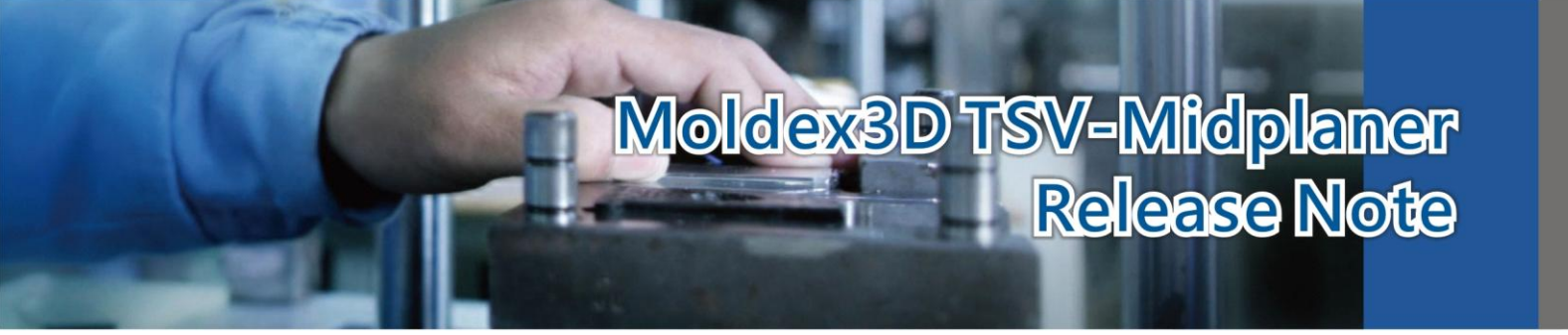

(1) Import geometry into Moldex3D-Mesh and create surface mesh.

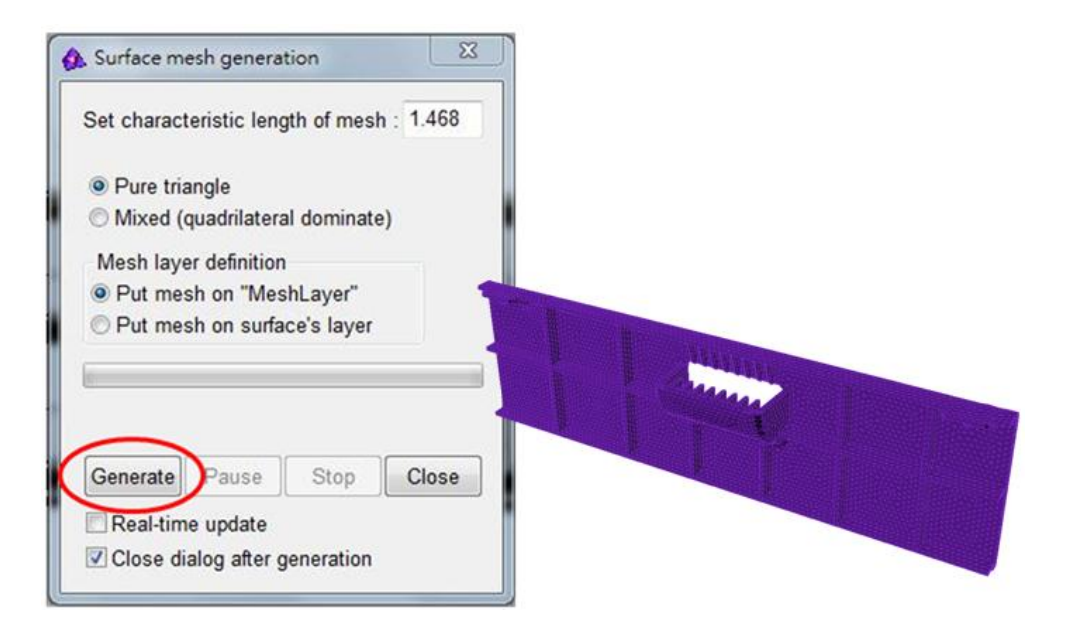

- (2) Check and fix free edges. This step will ensure watertight mesh.
- (3) Use Molex3D TSV-Midplaner to extract midplane mesh.

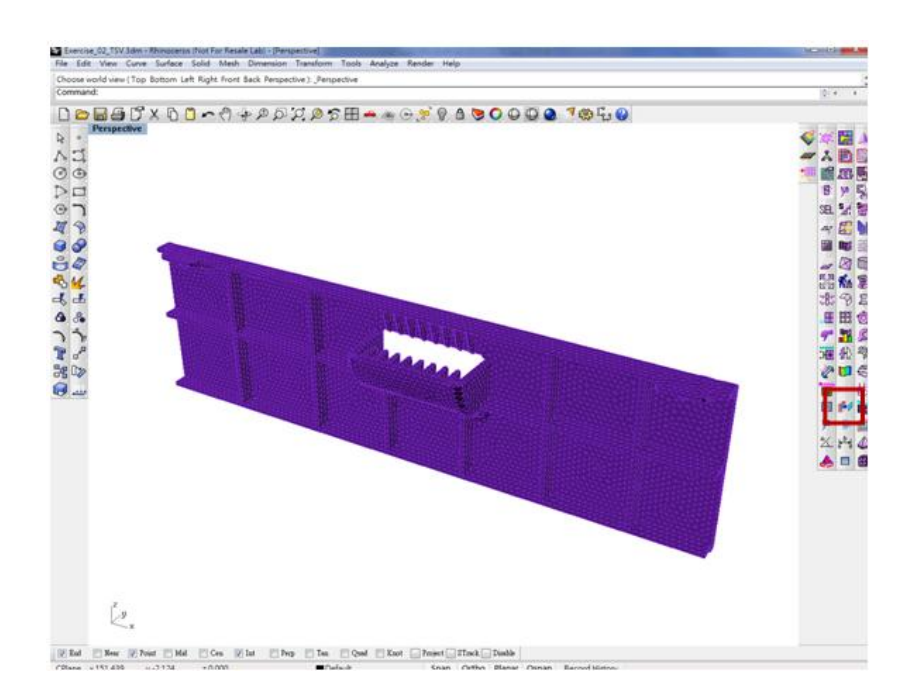

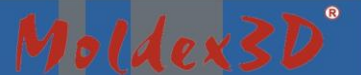

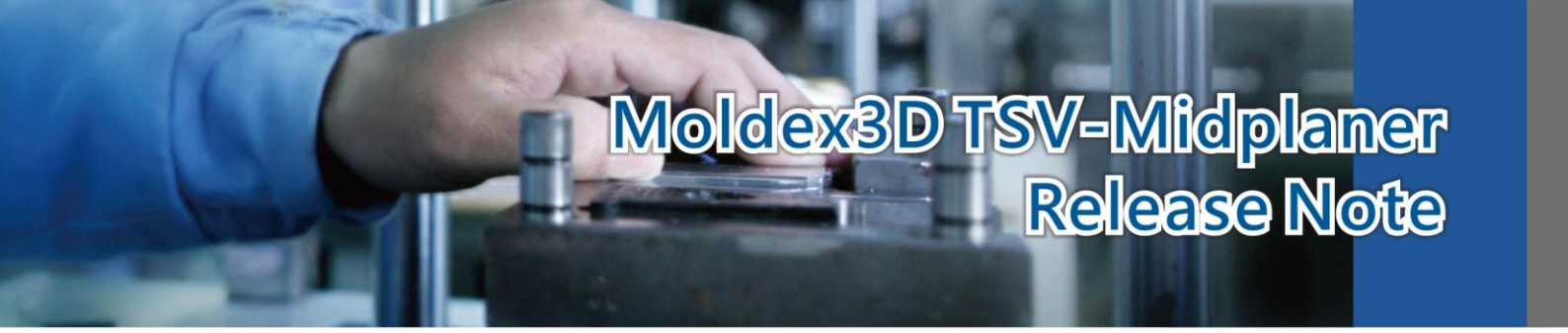

#### Moldex3D-Mesh will launch Moldex3D TSV-Midplaner.

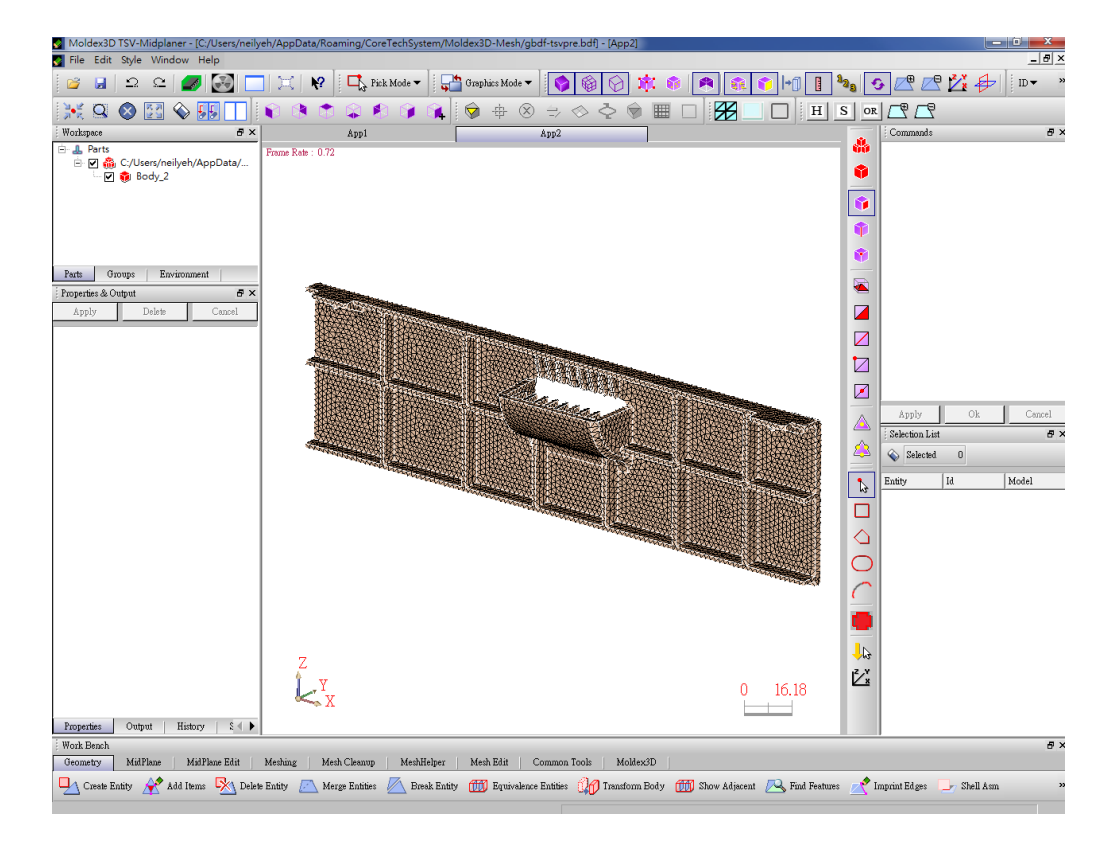

(4) In Moldex3D TSV-Midplaner, use "Find Midplane" or "Find Midplaner3" to extract midplane mesh.

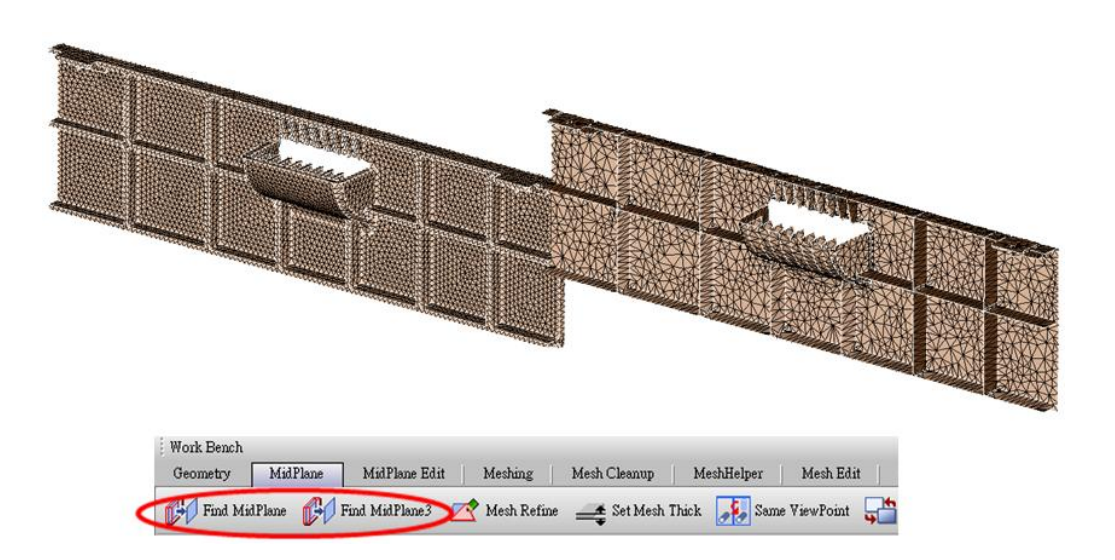

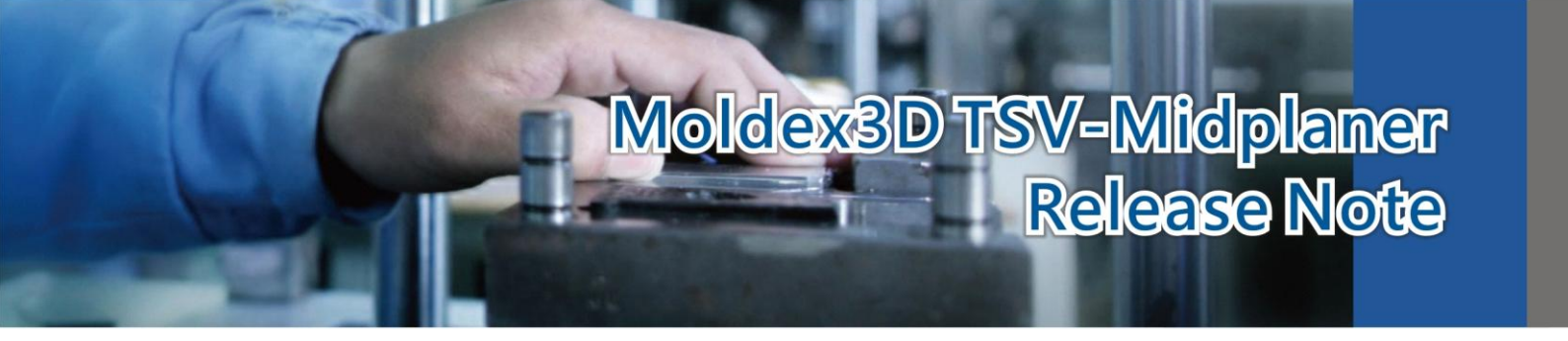

(5) In Moldex3D TSV-Midplaner, use the "Surf Meshing" tool to re-mesh the model.

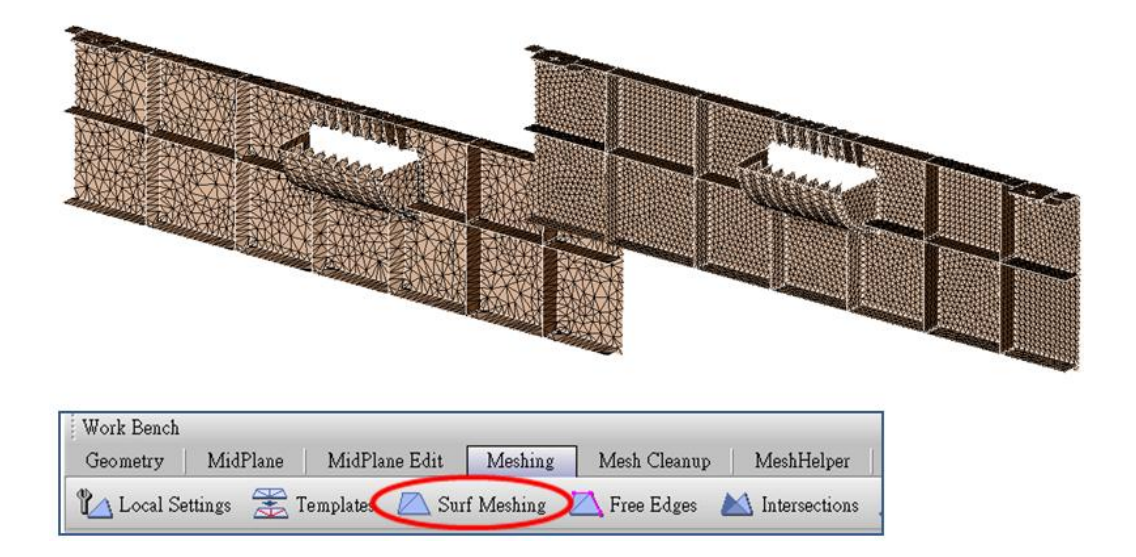

(6) In **Moldex3D TSV-Midplaner**, use the "**Create ThickProps**" tool to get thickness values on the midplane mesh.

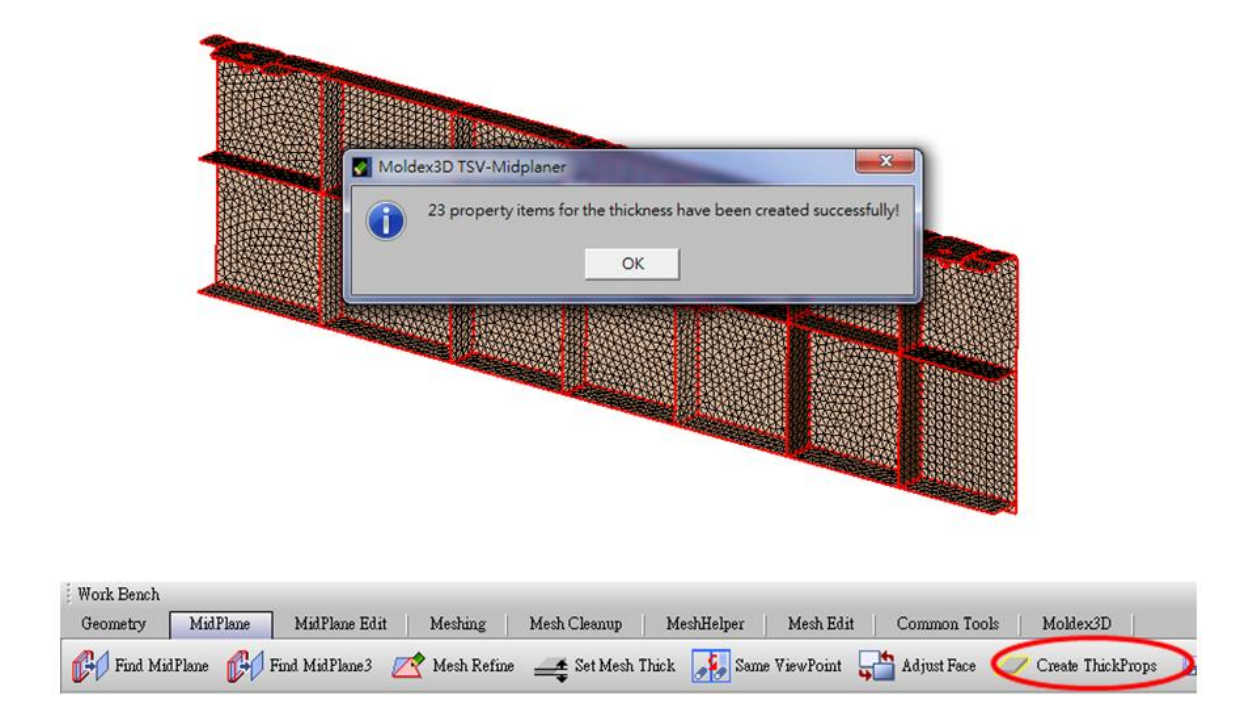

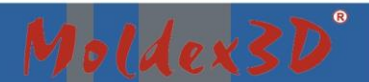

# Moldex3D TSV-Midplaner Release Note

(7) Use "Output Moldex3D" to export the sell model into Moldex3D-Mesh. Notice that if users don't create thickness values and then use the "Output Moldex3D" command, a warning message will pop up as the following picture.

|                                        | Moldev3D TSV-Midplaner                          |                                         |
|----------------------------------------|-------------------------------------------------|-----------------------------------------|
|                                        | Please use "Create ThickProps" before output OK | it!                                     |
|                                        |                                                 |                                         |
| 10000000000000000000000000000000000000 |                                                 | ANNALLESNALLESNALLESNALLESSA            |
|                                        |                                                 | 200209202020202020202020202020202020202 |
|                                        | 950079509979999799999999999999999999999         |                                         |

C

(8) Close Moldex3D TSV-Midplaner. Moldex3D-Mesh will be brought back to the front. And thickness distribution is now shown for examination.

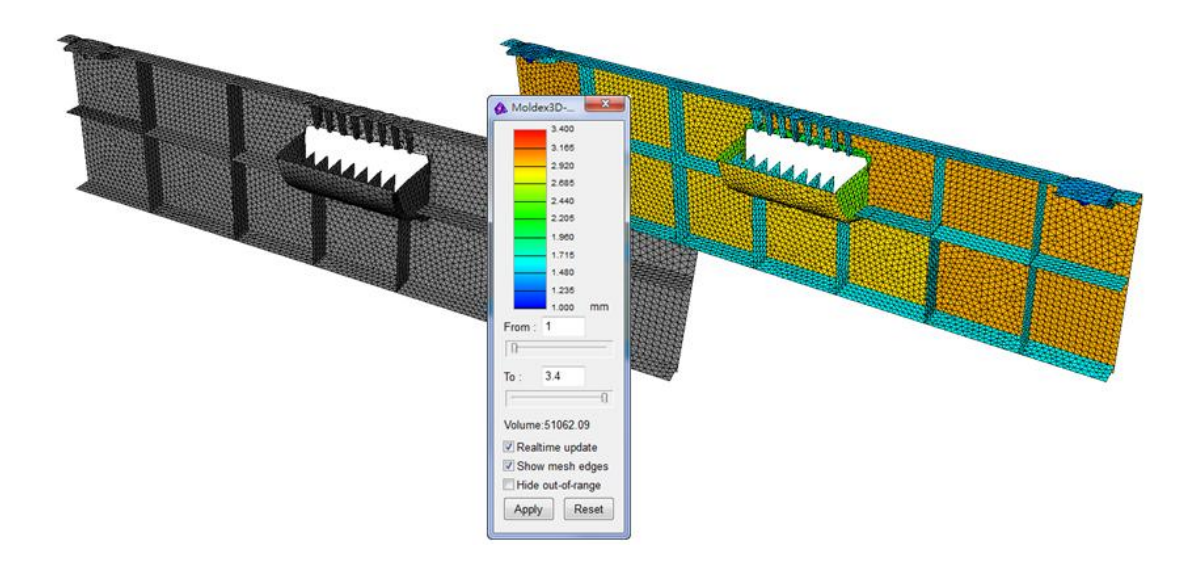

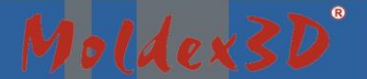

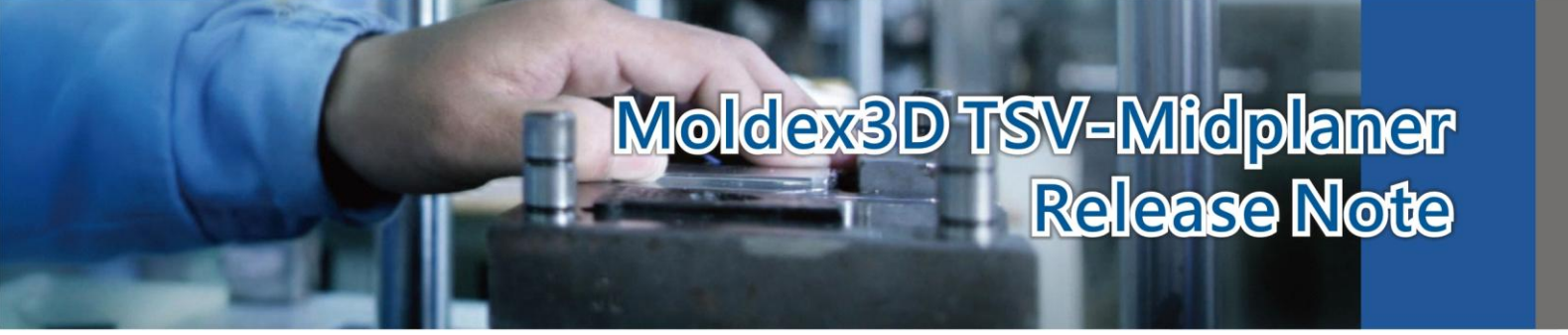

(9) Finally, export the \*.msh file for Moldex3D-Project to run an analysis of plastic injection molding simulation.

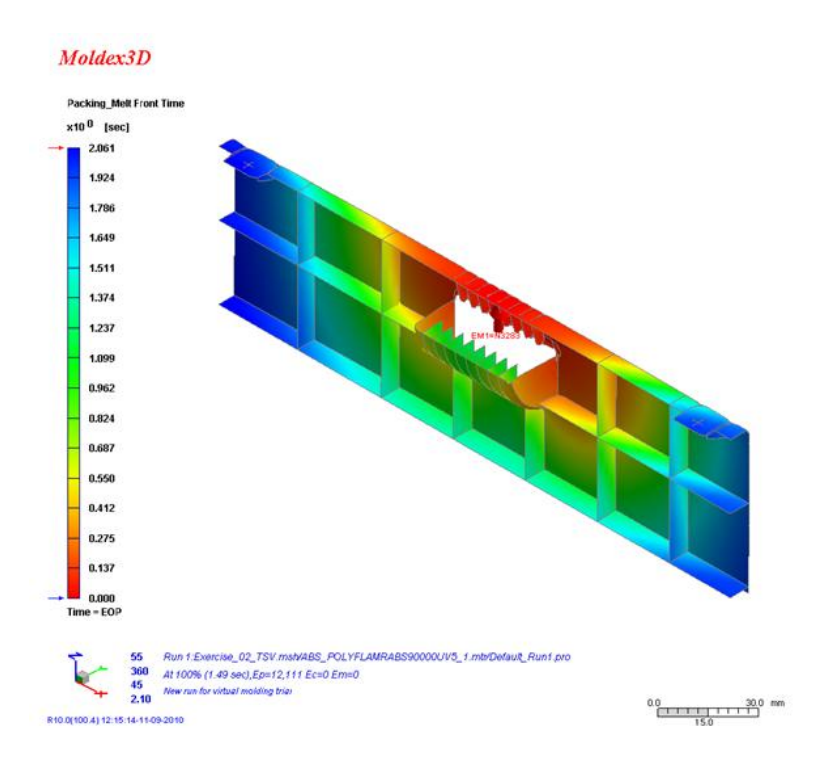

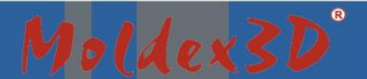